## MANUAL DE PRESENTACIÓN DE PRUEBAS DE SELECCIÓN

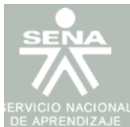

#### Bienvenido al Sistema SOFIA Plus del Servicio Nacional de Aprendizaje

Por favor seleccione la actividad que desea realizar:

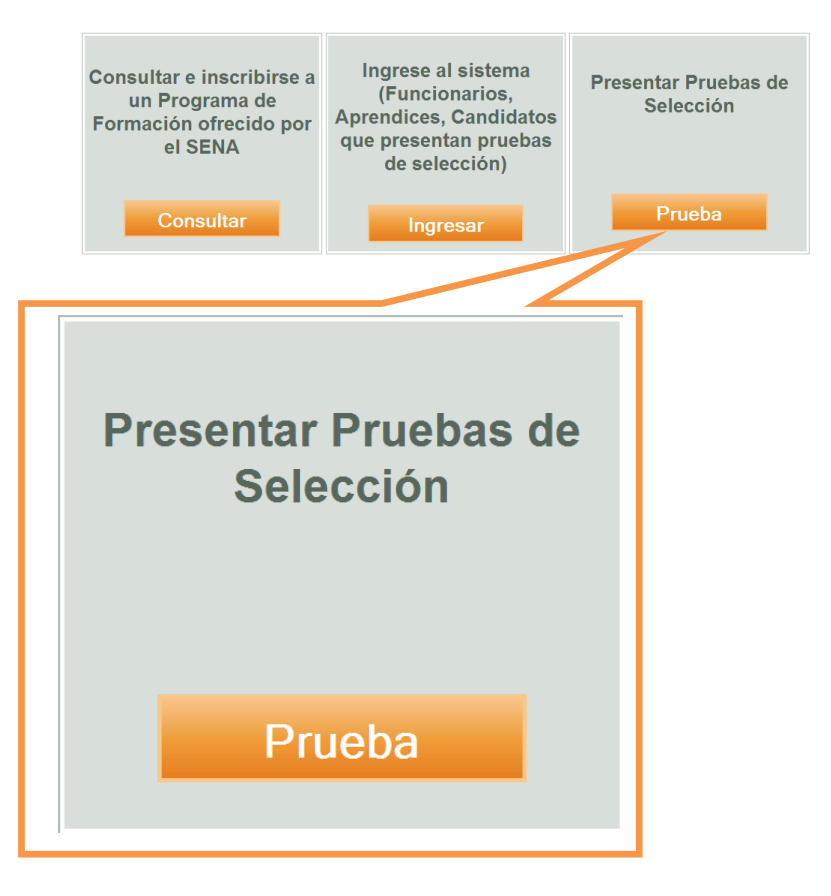

#### Paso 1:

Ingrese a la Opción "Presentar Pruebas de Selección - PRUEBA"

#### Paso 2:

Ingrese su **Tipo de Documento, Número de Documento y Contraseña** con la cual se registro en SOFIA Plus

#### Paso 3:

Seleccione la Opción Consultar Pruebas

| Consultar Pruebas                                                                      |                         |                          |   |  |  |
|----------------------------------------------------------------------------------------|-------------------------|--------------------------|---|--|--|
| Ingrese su Identificación y su contraseña, luego de dic en el botón Consultar Pruebas. |                         |                          |   |  |  |
| Tipo de Identificación*                                                                | Cedula de Extranjería - |                          |   |  |  |
| Documento de Identidad*                                                                | 11223350                |                          |   |  |  |
| Contraseña*                                                                            | •••••                   |                          |   |  |  |
| Consultar Pruebas                                                                      | Volver                  |                          |   |  |  |
| Deat                                                                                   |                         |                          |   |  |  |
|                                                                                        |                         |                          |   |  |  |
| Osessultas Daushas                                                                     |                         |                          |   |  |  |
| Consultar Pruebas                                                                      |                         |                          |   |  |  |
|                                                                                        |                         |                          |   |  |  |
|                                                                                        |                         |                          |   |  |  |
| <b>T</b>                                                                               | T - L                   | Os della da Fedrania ría |   |  |  |
| l'ipo de Identificacion*                                                               |                         | Cedula de Extranjeria    | • |  |  |
|                                                                                        |                         | 11000050                 |   |  |  |
| Documento de Identidad*                                                                |                         | 11223350                 |   |  |  |
|                                                                                        |                         |                          |   |  |  |
| Contrasena*                                                                            |                         | •••••                    |   |  |  |
|                                                                                        |                         | *                        | · |  |  |

### Paso 4:

El Sistema le Indicará las **Fechas** en las cuales debe usted presentar la prueba de selección.

Si las fechas de presentación de la prueba corresponden a las fechas actuales, el sistema le habilitará la opción **PRESENTAR PRUEBA** 

Tenga en cuenta lo siguiente:

1. Leer detenidamente el encabezado de la prueba, en el cual se le explicará el modo en el que debe usted responder a la misma

2. Una Vez Seleccione la opción de **PRESENTAR PRUEBA**, se le habilitará el primer intento.

3. Usted Contará con **25 Minutos** para contestar la prueba, el sistema terminará automáticamente la prueba cuando el tiempo llegue a 0 o cuando usted seleccione la opción **TERMINAR**.

4. El sistema le Indicará la fecha de Publicación de Resultados

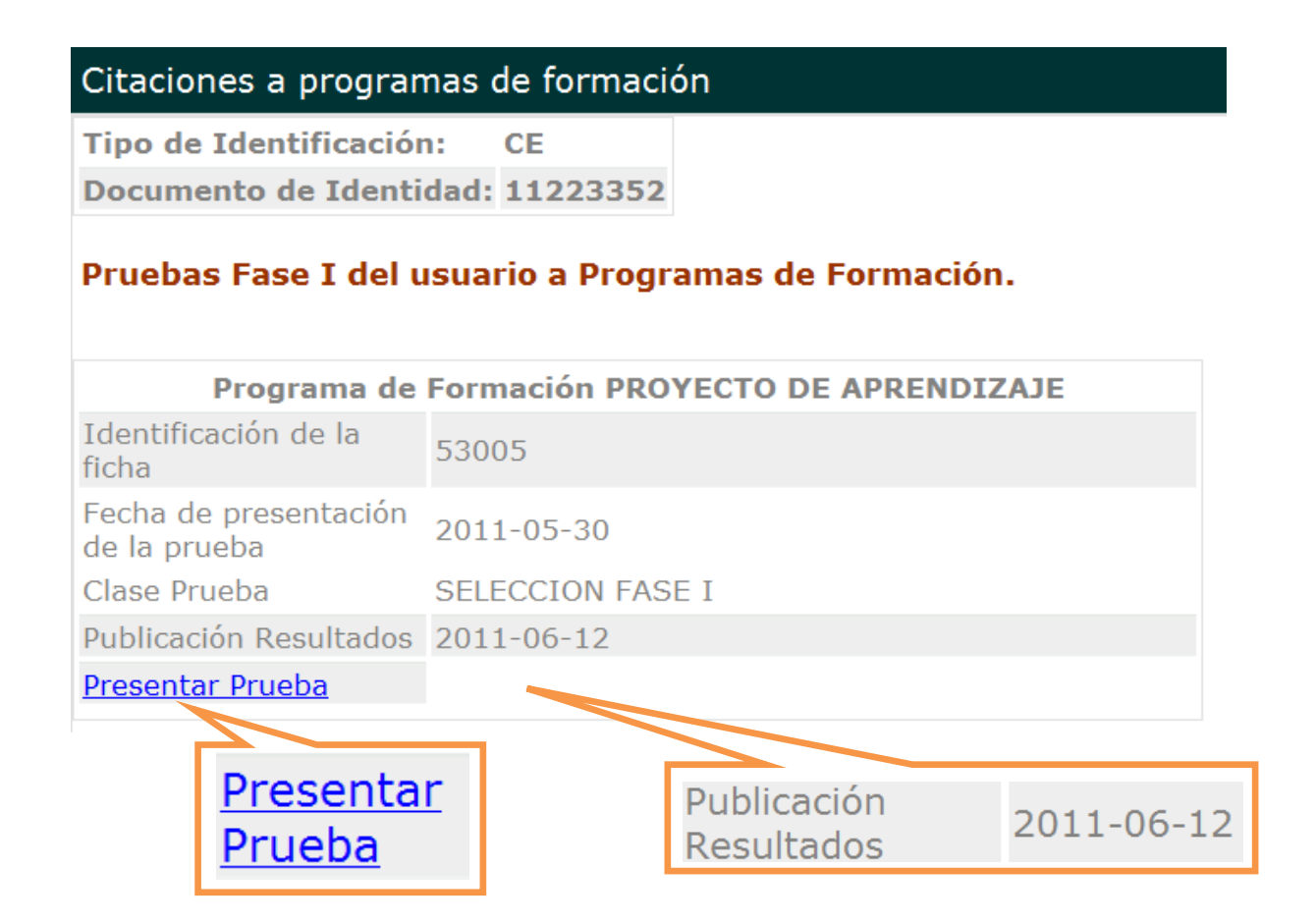

#### Paso 5:

Presente la Prueba

**Encabezado:** Aparece en la parte superior de la pantalla, en él se detalla los pasos que usted debe seguir para la presentación de la misma

| [                                                                                                    |                                        |                                                                                                    |                                                              |
|----------------------------------------------------------------------------------------------------|----------------------------------------|----------------------------------------------------------------------------------------------------|--------------------------------------------------------------|
|                                                                                                    | BIE                                    | ENVENIDO A LA SELECCIÓN DE ASPIRANTES SENA                                                                                                    |                                                              |
| SEÑOR ASPIRANT                                                                                        | E TENGA EN                             | CUENTA QUE SOLO TIENE ESTA OPORTUNIDAD PARA PRES                                                                                                 | ENTAR LA PRUEBA                                              |
| A continuación usted encontrará á<br><b>Terminar</b> .                                                | 20 preguntas o                         | situaciones hipotéticas, y dispone de 25 minutos para responderlas.Una                                                                           | vez finalice haga clic en                                    |
| La prueba cuenta con un cronóme<br>automáticamente las respuestas                                     | etro regresivo d<br>registradas has    | le 25 minutos. Una vez cumplido el tiempo de responder las preguntas, e<br>ta ese momento.                                                       | el sistema se cerrará y grabará                              |
| Las situaciones hipotéticas que se                                                                    | e presentan a co                       | ontinuación buscan identificar sus intereses, actitudes y aptitudes.                                                                             |                                                              |
| Conteste con sinceridad de acuer                                                                      | do con sus inter                       | reses y manera de actuar.                                                                                                    |                                                              |
| Los tipos de pregunta que se i                                                                        | ncluyen en es                          | ta prueba son:                                                                                                    |                                                              |
| <ul> <li>De Selección múltiple con<br/>permitirá seleccionar una</li> </ul>                           | on única respu<br>(1) de las opcio     | uesta, consta de un (1) enunciado y/o pregunta y cinco (5) opciones de ones disponibles.                                                         | respuesta, de las cuales sólo se                             |
| <ul> <li>De ordenamiento, const.<br/>preferencia de 1 a 5. Dor<br/>que menos se identifica</li> </ul> | a de un (1) enu<br>Ide uno (1) es<br>• | inciado, situación hipotética o pregunta y cinco (5) opciones de respuest<br>s la que más le gusta o con la que más se identifica y cinco (5) la | a, Seleccione según su<br><b>que menos le gusta o con la</b> |
|                                                                                                    | Orden                                  | Significado                                                                                                    |                                                              |
|                                                                                                    | 1                                      | Me gusta mucho - Con lo que más me identifico                                                                                                    |                                                              |
|                                                                                                    | 2                                      | Me gusta algo o en parte                                                                                                    |                                                              |
|                                                                                                    | 3                                      | Me es indiferente, ni me gusta ni me disgusta                                                                                                    |                                                              |
|                                                                                                    | 4                                      | Me desagrada algo o en parte                                                                                                    |                                                              |
|                                                                                                    | 5                                      | Me desagrada mucho o totalmente - con la que menos me identifico                                                                                 |                                                              |
|                                                                                                    |                                        |                                                                                                    |                                                              |

**Tiempo:** El tiempo de la evaluación comenzará a correr inmediatamente la prueba inicie, este aparece en la esquina superior derecha de la pantalla.

# Tiempo de la evaluación: 23:46:6

Una vez termine de responder la prueba, debe seleccionar la opción **TERMINAR**, que se encuentra en la parte inferior de la pantalla

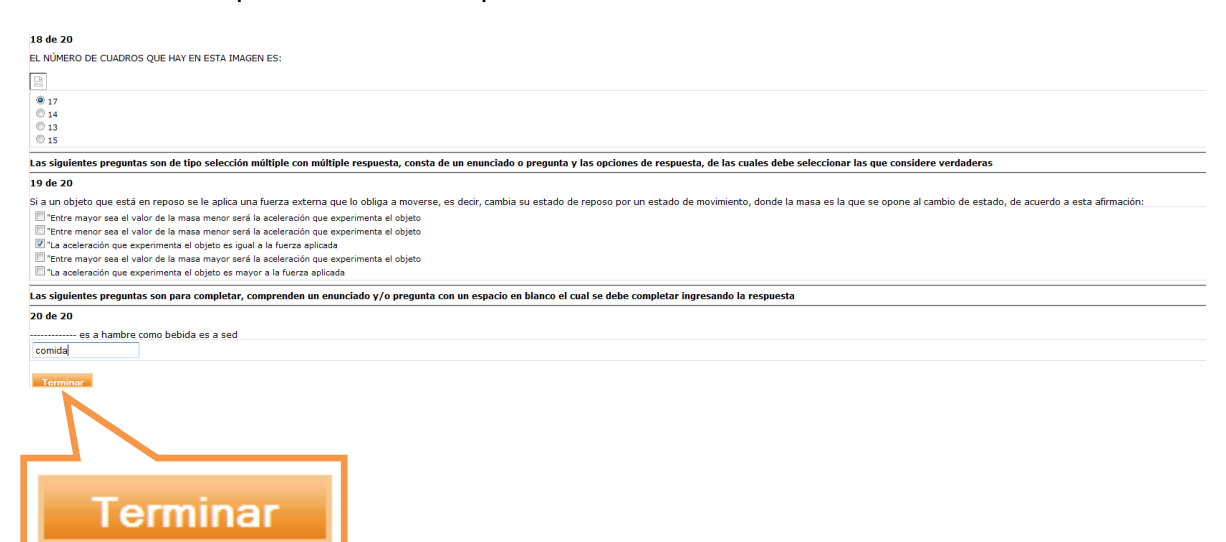